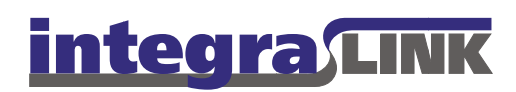

Date: Thursday, October 23, 2008

Rev. Date: Monday, September 20, 2010

# Power Management for SMART Workstations

Because IntegraLink SMART running on the dealership's workstation establishes and maintains the connection to the IntegraLink data center, it is imperative for SMART to be running at all times. Turning off the computer or allowing the computer to enter either *sleep (standby)* or *hibernate* state breaks the connection.

In addition to leaving the computer on at all times, Windows Power Management must be configured so that the SMART is always operational. Please confirm that the computer's settings are as shown here:

## Step 1: Do one of the following

- Select Power Options from the Control Panel (Windows 7 users will find the Power Options panel in the System and Security section), or
- Select Run from the start menu, then type powercfg.cpl and press Enter or click OK.

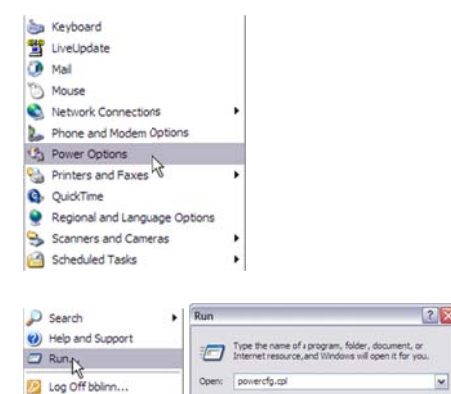

Shut Down.

🛃 start

0

#### IntegraLink

4635 Trueman Blvd., Suite 100 Hilliard, OH 43026

OK Cancel Browse...

t 614.324.7800 f 614.324-7801

E:\IntegraLink\Documentation\Power Management.docx

# **Step 2: Set the Power Options Properties (Windows XP)**

- The drop-down list of **Power schemes** will list several options. Select **Always On**.
- Select whatever time you prefer to blank the monitor (shown here as 20 minutes).
- Set Turn off hard disks, System standby, and System hibernates (if present) to Never.
- Click OK.

| ower Schemes Advan                                | ced Hbemate UPS                                                                        |                               |
|---------------------------------------------------|----------------------------------------------------------------------------------------|-------------------------------|
| Select the por<br>this conputer<br>the selected s | wer scheme with the most appropriate<br>Note that changing the settings belo<br>cheme. | settings for<br>w will modify |
| Always On                                         |                                                                                        | ~                             |
|                                                   | [Same As ]                                                                             | Delete                        |
|                                                   | Dave As                                                                                | Delete                        |
| Settings for Always Or                            | power scheme                                                                           |                               |
| Turn off monitor:                                 | After 20 mins                                                                          | ~                             |
| Turn off hard disks:                              | Never                                                                                  | ~                             |
| System standby:                                   | Never                                                                                  |                               |
| System hibemates:                                 | Never                                                                                  | ~                             |
| System hibemates:                                 | Never                                                                                  |                               |

## Step 2: Set Power Options Properties (Windows 7)

- The **Power Plan panel** should show at least 2 plans, *Balanced (recommended)* and *Power Saver*. If you have created a custom plan, you will see it, too.
- You should make adjustments to the *Balanced* plan unless you have created a custom plan. If a custom plan is active, you should change it.

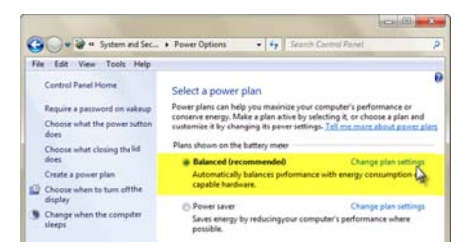

The options you see will vary depending on whether the computer is a desktop system or a notebook system. Because notebook computers can run on AC or battery, the options are doubled. We assume that in an office setting the notebook computer will always be running on AC power.

- **Desktop** computers will show options for the display and when the computer should sleep.
- Select Never for when the computer should be allowed to sleep and then click Change advanced power settings.
- Notebook computers show more options, but you need to check only the one that specifies whether an AC-powered computer should be allowed to sleep.
- Select **Never** and then click *Change advanced power settings.*

| The second second secon | <ul> <li>Edit Plan Settings</li> </ul>                                                                                                    | • •                                                                                                    | Seauly Caulo                                              | a runei                          | _     |
|----------------------------------------------------------------------------------------------------|----------------------------------------------------------------------------------------------------|----------------------------------------------------------------------------------------------------|-----------------------------------------------------------|----------------------------------|-------|
| Change settings for the p                                                                                                    | plan: My Custom P                                                                                                    | lan 1                                                                                                    |                                                           |                                  |       |
| choose the seep and display set                                                                                                    | things that you want you                                                                                                    | ar computer to a                                                                                                | /ie.                                                      |                                  |       |
| Turn off the display:                                                                                                    | 30 minutes                                                                                                    | •                                                                                                    |                                                           |                                  |       |
| Put the computer to sleep:                                                                                                    | Never                                                                                                    | •                                                                                                    |                                                           |                                  |       |
| Change advanced powervetting                                                                                                    | •                                                                                                    |                                                                                                    |                                                           |                                  |       |
|                                                                                                    |                                                                                                    |                                                                                                    | Seve d                                                    | anges Con Ca                     | encel |
| Edit View Tools Help                                                                                                    | Edit Plan Settings                                                                                                    | • 4,                                                                                                    | Search Contro                                             | (Panel                           |       |
| Sw W & Power Opions (<br>Edit View Tools Help<br>Change settings for the p<br>choose the sleep and display set                                                                                                    | Edit Plan Settings  Ilan: Balanced tings that you want you  Cn batte                                                                            | • • •                                                                                                    | Search Cordn<br>ля.<br>Ø Plugge                           | ( Panel                          |       |
| War Power Opions     Edit View Tools Help Change settings for the p choose the sleep and display set     Dim the display:                                                                                                    | Edit Plan Settings  olars: Balanced  tings that you want you      ① On batte 2 minutes                                                          | • 4+<br>ar computer to a<br>77 a<br>• 30 m                                                                      | Search Contr<br>ля.<br>Ø Plugge<br>inutes                 | (Panel<br>Sin                    |       |
|                                                                                                    | Edit Plan Settings  Ilan: Balanced  tings that you want you      On batte  2 minutes  3 minutes                                                 |                                                                                                    | Search Contr<br>me.<br>Plugger<br>inutes                  | i Panel                          |       |
|                                                                                                    | Eda Plan Settings  Dans: Balanced  tings that you want you      On batte  2 minutes  3 minutes  13 minutes                                      |                                                                                                    | Seanth Contra<br>ann.<br>I Phuggen<br>inutes              | i Panel                          |       |
|                                                                                                    | Edit Plan Settings  Ilan: Balanced  tings that you want you      On batte      minutes      Jaminutes      Jaminutes      O      O      O       | 49     49     7     4     30 m     30 m     30 m     30 m     30 m     30 m     30 m     30 m     30 m     30 m | Seanth Contro<br>ann.<br>Imrae<br>Imrae<br>Imrae<br>Imrae | in<br>•<br>•<br>•<br>•<br>•<br>• |       |
| v      · · · · · · · · · · · · · ·                                                                                                    | Edit Plan Settings      Diar: Balanced      tings that yeu want yeu         On bates      2 minutes      3 minutes      3 minutes      0      0 |                                                                                                    | Seant Contr<br>ae.<br>Inutes<br>Inutes                    | in<br>•                          |       |

 Desktop systems should be set so that hibernation is not permitted. Click the + at the left of Hard disk and then the + at the left of Turn off hard disk after. You may leave this setting as you find it, but consider setting this to Never if you encounter performance problems.

Use the + to twirl open Sleep and set Sleep after and Hibernate after to Never.

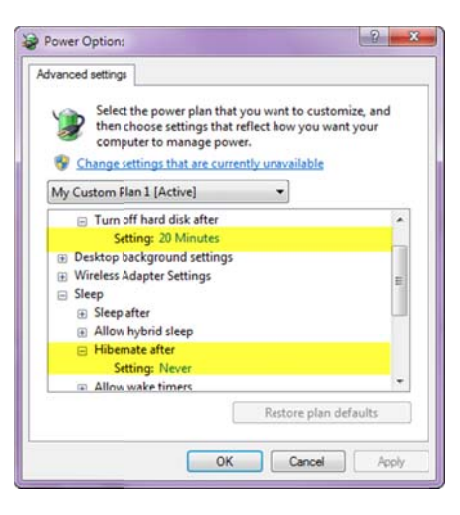

 Notebook systems have individual controls for when the computer is running on AC and on battery power.
 Click the + at the left of Hard disk and then the + at the left of Turn off hard disk after. You may leave this setting as you find it, but consider setting this to Never if you encounter performance problems.

Use the + to twirl open **Sleep** and change the *plugged in* setting for **Sleep after** and **Hibernate after** to **Never**.

| vanced settings<br>Select the power plan that you want to custom<br>then choose settings that reflect how you wan<br>computer to manage power. | nize, and<br>t your |
|----------------------------------------------------------------------------------------------------|---------------------|
| Balanced [Active]                                                                                                    |                     |
| Hard disk                                                                                                    |                     |
| Desktop background settings     Wireless Adapter Settings     Sleep                                                                            |                     |
| Sleepafter     Allow hybrid sleep                                                                                                    |                     |
| <ul> <li>Hibemate after</li> <li>On battery: 360 Minutes</li> <li>Plugged in: Never</li> </ul>                                                 |                     |
| Allow wake timers                                                                                                    | 1.11                |
| Restore plan de                                                                                                    | faults              |
|                                                                                                    |                     |

# For security and privacy, log off or lock the terminal

Although SMART requires that the computer be fully powered at all times, it does not require that any user be logged in. We recommend that you secure the terminal at night by doing one of the following:

• If **Log Off** is enabled for your terminal, log off the system, or

| Program     | s 🕨       |
|-------------|-----------|
| 😪 Favorite  | s 🕨       |
| Docume      | nts 🕨     |
| Settings    | ,         |
| D Search    | •         |
| () Help and | d Support |
| 🖅 Run       |           |
| 🕗 Log Off   | bblinn    |
| O Shut Do   | wn 43     |
| 🛃 star      | t 🕑 🕑 🔘   |

 Press and hold the WinKey, then press the L key. The WinKey may be labeled Start and may have the Windows flag logo on it. This will lock the terminal.

) Start